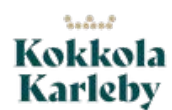

Anvisning – Karleby stads karttjänst

1.9.2023

# Karleby stad Ändring av användarnamn i karttjänsten Anvisningar för tjänsten fr.o.m. 26.3.2019

Inloggningen i Karleby stads karttjänst har ändrats. Det innebär att du ska logga in i tjänsten på nytt med ditt nya användarnamn, som efter ändringen är din e-postadress.

När du anger din e-postadress för första gången på inloggningssidan får du en länk för att ändra ditt lösenord i din e-postadress.

Historiken över dina tidigare besök i e-tjänster finns sparad under ditt användarnamn.

Här nedan får du nya inloggningsanvisningar steg för steg, illustrerat med skärmdumpar.

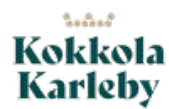

Anvisning - Karleby stads karttjänst

1.9.2023

Hur du använder ditt nya användarnamn

Då du loggar in i karttjänsten ska du uppge din e-postadress som användarnamn.

Logga in i tjänsten genom att klicka på "Logga in" uppe till höger på första sidan i karttjänsten.

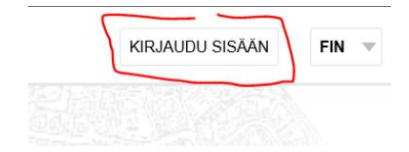

Skriv in din e-postadress i fältet för e-post/användarnamn. I fortsättningen fungerar din epostadress som ditt användarnamn.

### Kirjautuminen

Kirjautumisjärjestelmä on hiljattain muuttunut. Käyttäjätunnuksena toimii jatkossa sähköpostiosoitteesi. Ongelmia sisäänkirjautumisessa? Katso ohje sisäänkirjautumiseen (pdf) muutosten jälkeen. Luo uusi käyttäjätunnus jos sinulla ei vielä ole omaa käyttäjätunnusta. Viranomaiskäyttäjä? Kirjaudu sisään normaaliin tapaan välittämättä muutoksista.

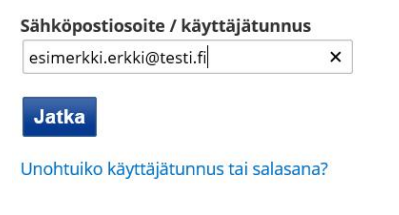

Klicka på Jatka (=Fortsätt).

Om du har glömt ditt användarnamn (dvs. vilken av dina e-postadresser du använde) eller lösenord kan du skriva din e-postadress i fältet "Glömde du användarnamn eller lösenord?".

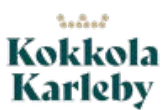

#### Anvisning - Karleby stads karttjänst

1.9.2023

Klicka på länken som du fick i din e-post.

|   | to 1.3.2018 14.13                                                                                                    |
|---|----------------------------------------------------------------------------------------------------|
|   |                                                                                                    |
|   | lupa@                                                                                                    |
|   | Lupa-asiointipalvelu: Vaihda unohtunut salasanasi                                                                                                    |
| 1 | To esimerkki, erkki@example.com                                                                                                    |
|   |                                                                                                    |
|   |                                                                                                    |
|   | Alla olevalla linkillä pääset vaihtamaan unohtuneen salasanasi Asiointipalvelussa.                                                                                                    |
|   |                                                                                                    |
|   | Kayttajatunnus: <u>esimerkki.erkki@example.com</u>                                                                                                    |
|   | https://www.www.commerce.com/secure/PacoverPaceword/token-offlia/2004b15/25/25/bE0kMC0aD1m%252b2/52/b2/52/b2/b2/b2/b2/b2/b2/b2/b2/b2/b2/b2/b2/b2                                                                                                    |
|   | 1003/1/1 Control Control Contr |
|   | 252fQ11sne53ttv1t8Tvivr875C07VNZop0c3NuifawWCAn927ci%252f%252fDAP6KiAnU96z4cuDFrdYMRYwTbiT3f6TVr57J5RxzchOiR%                                                                                                    |
|   | 252bo3GxYIEX7WPveKd503635OsZTaI3CdcvvS55vZiYrSRxCMaamUplzpH4btmispAHqERfSg83LcSOiida1dqi%252bt20i6ZbvG5PX9uoC6OYIa1HOnRBVw3%252buOaA9zVJw3vg7%                                                                                                    |
|   | 252bSwitlr0mv3Cv2kE7vyh9evGF0nCUwgETazJ6%252b5RkLIHijrhnX1V6FwgaqvxWt47j6lCVkPmutlKcauemnYvk%252bJ4enkWty5V6Bpu2%252bv1aFHL6hPVCNu2rNvszx1%                                                                                                    |
|   | 252fAsTlaexXCoo8MwTllBB%252b7O3YMpXnefZLqNmKbC0TuC9q4gaJvxEjuGmtJdEM1%252fg8e2gmDsztlbN2huCMW9Y49AhL0%253d                                                                                                    |
|   |                                                                                                    |
|   | Tämä on palvelun automaattisesti lähettämä viesti. Älä vastaa tähän viestiin.                                                                                                    |
|   | Ongelmatilanteissa ota yhteys kuntaan.                                                                                                    |
|   |                                                                                                    |
|   | Ystävällisin terveisin,                                                                                                    |
|   | Asigintinghyelu                                                                                                    |

## Skriv in ditt ny lösenord.

| <b>akaisin &gt;</b><br>Voit vaibtaa s | Vaihda salasana<br>Jasanan syöttämällä uudan salasanan alla olaviin kenttiin. Salasanan vaihdon iälkeen voit kirjautua nalvaluun | الملمس |
|---------------------------------------|----------------------------------------------------------------------------------------------------|--------|
| salasanalla.                          | aasanan syottamala uuuen salasanan alla oleviin kentulin. Salasanan valhuon jaikeen volt kiljautua palveluun                     | uuuei  |
| Uusi salasan                          | a 🖈                                                                                                    |        |
| Vahvista uus                          | i salasana 🔆                                                                                                    |        |
| Vaihda sa                             | lasana                                                                                                    |        |

# Nu kan du logga in. Klicka på "Logga in" igen.

Sähköpostiosoite / käyttäjätunnus

esimerkki.erkki@testi.fi

Salasanan palautuslinkin lähettäminen antamaasi sähköpostiosoitteeseen ei onnistunut. Ota yhteys asiakaspalveluun.

#### Salasana

| ••••• |  |
|-------|--|
|       |  |

🗌 Muista kirjautumiseni tässä tietokoneessa

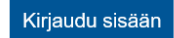

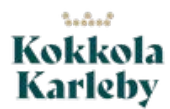

Anvisning – Karleby stads karttjänst

1.9.2023

Om inloggningen lyckades ser du nu ditt användarnamn uppe till höger på sidan. Du kan också byta inställningarna för ditt användarnamn genom att klicka på användarnamnet. Du kan t.ex. byta e-postadress, och då kan du också ändra användarnamnet som du använder vid inloggning.

| Erkki Esimerkki (esimerkki.erkki@example.com) |  |  |  | KIRJAUDU ULOS | FIN | ▼ |
|-----------------------------------------------|--|--|--|---------------|-----|---|
|                                               |  |  |  |               |     |   |

Kontakta Karleby stad om du får problem med tjänsten.

Kontakta oss i första hand per e-post:

Sampsa Sundqvist Tillståndsrådgivare, Karleby stad E-post: förnamn.efternam@kokkola.fi